easy steps...

Install the DriverLINX<sup>®</sup> Software.

 ${\color{black} 2}^{\text{Insert the Card and}}_{\text{configure DriverLINX}^{\circledast}}$ 

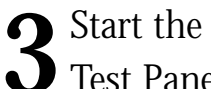

**5** Test Panel.

...and your Keithley PC card will be working for you.

### Customer Service: 1-888-KEITHLEY

Free Downloads: www.keithley.com/daqsoftware

Current Virtual Instruments (VIs) for LabVIEW.

ExceLINX - Acquires data directly into an Excel spreadsheet; requires no programming.

VisualSCOPE - Digital storage oscilloscope interface for Windows; requires no programming.

Register On-line: www.keithley.com/register Browse Application Notes and White Papers: www.keithley.com/daqnotes Frequently Asked Questions: www.keithley.com/daqfaq

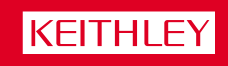

A Greater Measure of Confidence

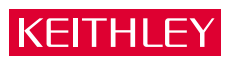

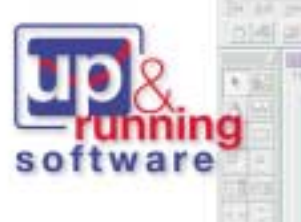

Everything you need is in the box.

## Keep it simple... Load the DriverLINX<sup>®</sup> software before you install your new PC card.

## Install the DriverLINX<sup>®</sup> Software.

#### Place the DriverLINX CD into Your Computer's Drive

Setup will start automatically. The DriverLINX Browser Introduction screen appears, followed by the DriverLINX CD Navigator screen. DriverLINK CD Nevigator Read the On-screen Help Files 1. Select Read Me First. 2. Select Exit. Install the Drivers Install These DriverLINX Components 1. Select Install DriverLINX. 2. Select Install Drivers. 3. Follow the on-screen instructions Install the API Interfaces 1. Select Install Interfaces. 2. Follow the on-screen instructions. Exit the Installation 1. Select Exit to return to the Navigator screen. 2. Select Exit to exit the installation. 3. Select **Done** to exit the CD Navigator.

- 4. From the "System Settings Changed" dialog box, select Yes.
- 5. Your system will reboot.

# 2 Insert the Card and configure DriverLINX<sup>®</sup>. The Configuration Wizard will start after boot-up is complete and you log in.

- 2. Select Continue.
- 3. Follow the on-screen instructions.
- 4. You will be prompted to insert your card.
- Follow the on-screen instructions after your card is detected to configure the driver.
- When installation is complete, follow the on-screen instructions to exit the configuration panel and the Wizard.

**CAUTION:** Your PC card is sensitive to static discharge. Take care to prevent static discharge before and while handling your PC card.

Start the Test Panel.

- 1. Click the Windows **Start** tab.
- Locate the Programs→DriverLINX→Test Panels submenu.
   Select the appropriate test panel for your card:
   If your card is
   Calcot

| li your caru is                  | Jelect    |
|----------------------------------|-----------|
| Digital I/O                      | AIO Panel |
| Analog I/O or Analog/Digital I/O | AIO Panel |

CTN

- The starting screen for the selected test panel should appear. If the test panel does not start, refer to the troubleshooting section of the Keithley User's Manual.
- 5. Close the test panel.

Counter/Timer

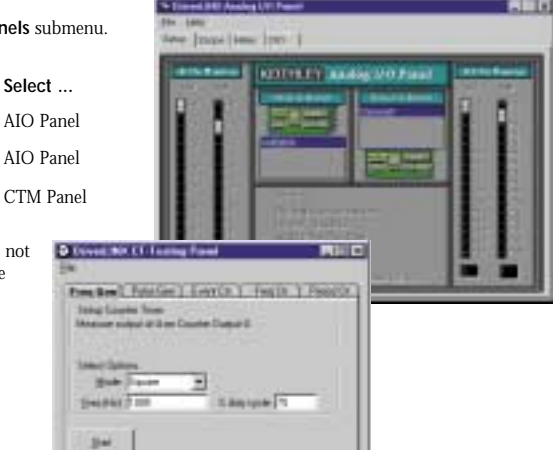

Congratulations! Your DriverLINX software and card are properly installed and working together!

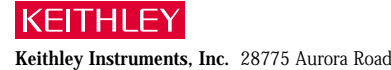

Keithley Instruments, Inc. 28775 Aurora Road Cleveland, OH 44139 440-248-0400 Fax: 440-248-6168 http://www.keithley.com PA-729 Rev. A/6-00